PROJECT (9) Homework Assignment

### Homework Assignment with ANSWER KEY\* (as of 04/10/2024) Project 9 – References Section

This Project's Homework Assignment focuses on the Odds and Ends of QBO topics that were not included in previous Projects, including **1099** Setup, the difference between **Voiding** and **Deleting**, the **Audit Log**, and creating Items lists that are "subs".

Homework Assignments will only review materials you have already learned, but they may cover materials from earlier Projects along with current content.

Remember that you can always go back to earlier Projects if you need help.

| Step | Directions / Question                                                                                                    | Answer                                                                                                    |  |  |  |  |  |
|------|----------------------------------------------------------------------------------------------------|----------------------------------------------------------------------------------------------------|--|--|--|--|--|
| 1    | Access the QBO Test Drive company at <u>https://qbo.intuit.com/redir/testdrive</u>                                                                                                    |                                                                                                    |  |  |  |  |  |
| 2    | <ul> <li>After opening the Test Drive company:</li> <li>Extend the Log Out time to 3 hours</li> </ul>                                                                                                    |                                                                                                    |  |  |  |  |  |
| 3    | <ul> <li>Using the Vendor list, make sure the following Vendors are flagged to <i>Track payments for 1099</i> (don't worry about Tax ID numbers): Hint: There should be a column with checkmarks.</li> <li>Brosnahan Insurance Agency</li> <li>Diego's Road Warrior Bodyshop</li> <li>Tony Rondonuwu</li> </ul>                                                                         |                                                                                                    |  |  |  |  |  |
| 4    | <ul> <li>From the <b>Reports</b> page,</li> <li>Open a <i>1099 Contractor Balance Summary</i> report and make sure it is set to <b>All Dates</b>.</li> <li>Either print or save the image to compare with the <i>Answer Sheet</i> provided at the end of the <i>Homework Assignment</i>.</li> <li>Label it as: <i>Project 09 – Step 04 – 1099 Contractor Balance Summary</i></li> </ul> |                                                                                                    |  |  |  |  |  |
| 5    | How many <b>Vendors</b> are listed on the report and what is the balance for each?                                                                                                    | <ol> <li>Brosnahan Insurance Agency -<br/>\$241.23 *</li> <li>Diego's Road Warrior Bodyshop -<br/>\$755.00 *</li> <li>Tony Rondonuwu - \$0.00 *</li> </ol> |  |  |  |  |  |
| 6    | <ul> <li>Void or Delete the following items as indicated:</li> <li>Check #75 to <i>Hick's Hardware</i> – Void</li> <li>Invoice #1027 to <i>Bill's Windsurf Shop</i> – Voie</li> <li>Bill for \$75 to <i>Books by Bessie</i> – Delete</li> </ul> Remember to use the Search function, if needed. A connected to other transactions.                                                      | d<br>Also, ignore any warnings about items being                                                                                                    |  |  |  |  |  |

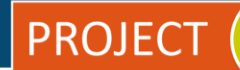

| 7  | Open the Audit Log and,                                                                                                    |                                                                                                    |  |  |  |  |
|----|----------------------------------------------------------------------------------------------------|----------------------------------------------------------------------------------------------------|--|--|--|--|
|    | Set Events to only show Deleted/Voided transactions and Date Changed to Today.                                                                                                    |                                                                                                    |  |  |  |  |
|    |                                                                                                    |                                                                                                    |  |  |  |  |
| 8  | How many items are listed on the report?                                                                                                    | <b>Three</b> * This may vary. Do you see YOUR                                                                                                    |  |  |  |  |
|    |                                                                                                    | changes?                                                                                                    |  |  |  |  |
|    |                                                                                                    |                                                                                                    |  |  |  |  |
| 09 | From the <b>Customers</b> list, create two sub-customers                                                                                                    | s under Mark Cho; one titled Mark Cho -                                                                                                    |  |  |  |  |
|    | Residence and one titled Mark Cho - Business.                                                                                                    |                                                                                                    |  |  |  |  |
|    | LUNT: After energing the New Customer window F                                                                                                    | IDCT optor the Customer dicalay name for                                                                                                    |  |  |  |  |
|    | <b>HINT:</b> After opening the <b>New Customer</b> window, <b><u>FIRST</u> enter the <i>Customer display name</i> for the sub-sub-sub-sub-sub-sub-sub-sub-sub-sub-</b>                                                                                                    |                                                                                                    |  |  |  |  |
|    | <i>Mark Challequing Bill parent sustemar chacked</i> . This will converget of the other <b>Customer</b>                                                                                                    |                                                                                                    |  |  |  |  |
|    | information for you. Leave all address and contact information the same. You will just need to                                                                                                    |                                                                                                    |  |  |  |  |
|    | change the Name to print on checks to Mark Cho.                                                                                                    |                                                                                                    |  |  |  |  |
|    |                                                                                                    |                                                                                                    |  |  |  |  |
| 10 | From the <b>Reports</b> page,                                                                                                    |                                                                                                    |  |  |  |  |
|    | Open a Customer Contact List report and Switch to                                                                                                    | class view. Using the Customize button,                                                                                                    |  |  |  |  |
|    | filter the report to show all of Mark Cho's accounts                                                                                                    | and sub-accounts and <b>Run</b> the report.                                                                                                    |  |  |  |  |
|    | File and the second state of the second state of the second state | And the Charles and the state of the state of the state o |  |  |  |  |
|    | Lither print or save the image to compare with the Answer Sheet provided at the end of the                                                                                                    |                                                                                                    |  |  |  |  |
|    | Homework Assignment. When misned, select Save                                                                                                    | e and close.                                                                                                    |  |  |  |  |
|    | Label it as: <b>Project 09 – Step 10 – Customer Contact List (Mark Cho)</b>                                                                                                    |                                                                                                    |  |  |  |  |
|    | Compare printout with answer report                                                                                                    |                                                                                                    |  |  |  |  |
|    |                                                                                                    |                                                                                                    |  |  |  |  |
| 11 | Locate and open Invoice #1025 for Amy's Bird Sanctuary in the amount of \$205.00.                                                                                                    |                                                                                                    |  |  |  |  |
|    |                                                                                                    |                                                                                                    |  |  |  |  |
|    | Use the Transaction Journal option (located in the l                                                                                                    | More menu at the bottom) and Switch to                                                                                                    |  |  |  |  |
|    | <ul> <li>classic view.</li> <li>Either print or save the image to compare with the Answer Sheet provided at the end of the Homework Assignment.</li> <li>Label it as: Project 09 – Step 11 – Journal Compare printout with answer report</li> </ul>                                                                                                    |                                                                                                    |  |  |  |  |
|    |                                                                                                    |                                                                                                    |  |  |  |  |
|    |                                                                                                    |                                                                                                    |  |  |  |  |
|    |                                                                                                    |                                                                                                    |  |  |  |  |
|    |                                                                                                    |                                                                                                    |  |  |  |  |
|    |                                                                                                    |                                                                                                    |  |  |  |  |
| 12 | How many individual amounts are included in the                                                                                                    | 1. \$120.00 *                                                                                                    |  |  |  |  |
|    | Credit column of the report and what are those                                                                                                    | 2. \$35.00 *                                                                                                    |  |  |  |  |
|    | amounts?                                                                                                    | 3. \$50.00 *                                                                                                    |  |  |  |  |
|    |                                                                                                    |                                                                                                    |  |  |  |  |
| 12 | What is the Account name(s) used in the dehited                                                                                                    | Accounts Receivable (A/R) \$205 00 *                                                                                                    |  |  |  |  |
| 13 | and the amount(s)?                                                                                                    |                                                                                                    |  |  |  |  |
|    |                                                                                                    |                                                                                                    |  |  |  |  |
|    |                                                                                                    |                                                                                                    |  |  |  |  |
|    |                                                                                                    |                                                                                                    |  |  |  |  |

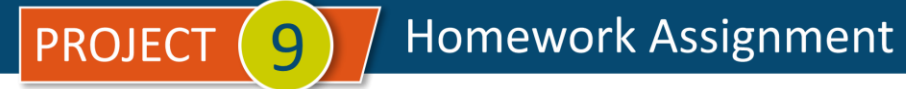

| 14 | What is the date of the entry? | 01/27/2024 * |  |  |
|----|--------------------------------|--------------|--|--|
|    |                                |              |  |  |

#### \* As of 04/10/2024

**IMPORTANT NOTE:** Because you are working with a "live" company Test Drive file, Intuit may change answers without notice. If you have questions or need assistance, reach out to the bsnsAtlas.com team in our private Facebook group at:

www.facebook.com/groups/bsnsAtlas

## Craig's Design and Landscaping Services

1099 Contractor Balance Summary

All Dates

covered in the assignment. Answer Key - Project 09 - Step 04 - 1099 Contractor Balance Summary

|                               | TOTAL    |
|-------------------------------|----------|
| Brosnahan Insurance Agency    | 241.23   |
| Diego's Road Warrior Bodyshop | 755.00   |
| Tony Rondonuwu                | 0.00     |
| TOTAL                         | \$996.23 |

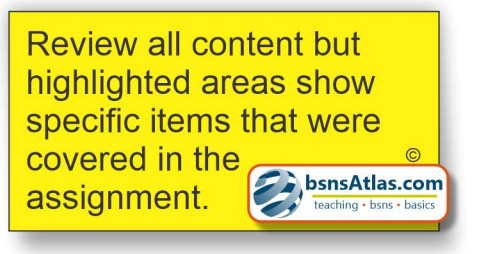

## Craig's Design and Landscaping Services

**Customer Contact List** 

#### Answer Key - Project 09 - Step 11 - Customer Contact List (Mark Cho)

| CUSTOMER                      | PHONE NUMBERS         | EMAIL        | FULL NAME | BILLING ADDRESS     | SHIPPING ADDRESS    |
|-------------------------------|-----------------------|--------------|-----------|---------------------|---------------------|
| Mark Cho                      | Phone: (650) 554-1479 | Mark@Cho.com | Mark Cho  | 36 Willow Rd        | 36 Willow Rd        |
|                               |                       |              |           | Menlo Park CA 94304 | Menlo Park CA 94304 |
| Mark Cho:Mark Cho - Business  |                       | Mark@Cho.com |           | 36 Willow Rd        | 36 Willow Rd        |
|                               |                       |              |           | Menlo Park CA 94304 | Menlo Park CA 94304 |
| Mark Cho:Mark Cho - Residence | Mark@Cho.com          |              |           | 36 Willow Rd        | 36 Willow Rd        |
|                               |                       |              |           | Menlo Park CA 94304 | Menlo Park CA 94304 |

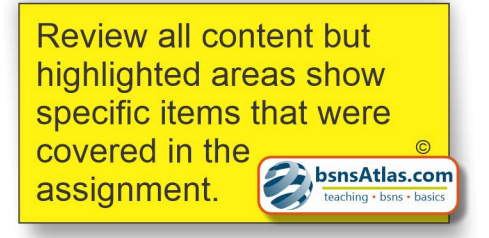

# Craig's Design and Landscaping Services

Journal

January 16, 2024

|            |                     |      |                         |                             | Answer Key - Project 09 - Ste                     | p 12 - J | ournai   |
|------------|---------------------|------|-------------------------|-----------------------------|---------------------------------------------------|----------|----------|
| DATE       | TRANSACTION<br>TYPE | NUM  | NAME                    | MEMO/DESCRIPTION            | ACCOUNT                                           | DEBIT    | CREDIT   |
| 01/16/2024 | Invoice             | 1025 | Amy's Bird<br>Sanctuary |                             | Accounts Receivable (A/R)                         | \$205.00 |          |
|            |                     |      |                         | Weekly Gardening<br>Service | Landscaping Services                              |          | \$120.00 |
|            |                     |      |                         | Pest Control Services       | Pest Control Services                             |          | \$35.00  |
|            |                     |      |                         | Maintenance & Repair        | Landscaping Services:Labor:Maintenance and Repair |          | \$50.00  |
|            |                     |      |                         |                             |                                                   | \$205.00 | \$205.00 |
| TOTAL      |                     |      |                         |                             |                                                   | \$205.00 | \$205.00 |

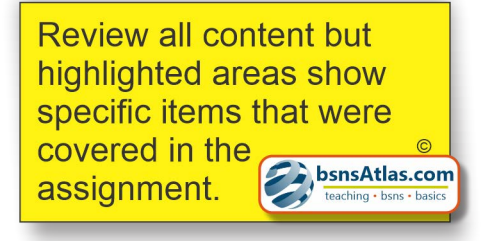

Due to at 00